## Windows - Pulse Secure

- 1. Go to: https://vpn.childrens.harvard.edu
- 2. Download and install: Pulse Secure Windows 32 or 64bit
- 3. Go to Start > All Programs > Pulse Secure > Pulse Secure
- 4. Click the + button and enter the following information:

Type: UAC or SSL-VPN Name: BCH Full VPN Server URL: https://vpn.childrens.harvard.edu

Click Add and then click Connect

| <b>Secure</b>                               | _ ×    |
|---------------------------------------------|--------|
| File Help                                   |        |
| Add Connection                              | ×      |
| Туре:                                       |        |
| Policy Secure (UAC) or Connect Secure (VPN) | $\sim$ |
| Name:                                       |        |
| BCH VPN                                     |        |
| Server URL:                                 |        |
| https://vpn.childrens.harvard.edu           |        |
| Connect Add Cance                           | 1      |
| © 2010-2015 by Pulse Secure, LLC Close      | e      |

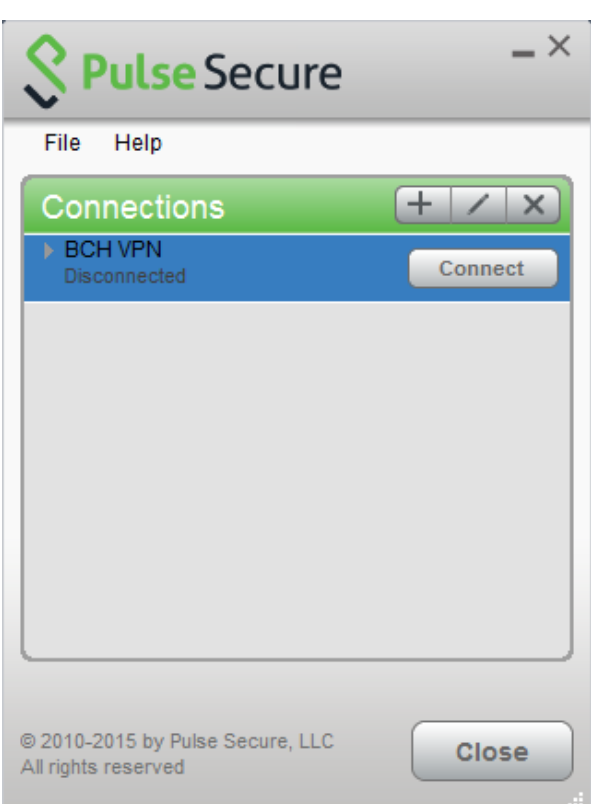

5. Enter your BCH User Name and Password and click Connect

| S Pulse Secure |                                                               |  |  |
|----------------|---------------------------------------------------------------|--|--|
| Connec         | ct to: BCH VPN                                                |  |  |
| ?              | Provide the following credentials to complete the connection. |  |  |
|                | User Name:                                                    |  |  |
|                | Password:                                                     |  |  |
|                | Save settings                                                 |  |  |
|                | Connect Cancel                                                |  |  |

6. Enter your BCH Grid Card information and click **Connect** 

| Secure                                         | <b>Secure</b> -×                                          |
|------------------------------------------------|-----------------------------------------------------------|
| Connect to: BCH VPN                            | File Help Connections + / × BCH VPN Connected  Disconnect |
| Message from server:                           |                                                           |
| [E1] [F5] [H1] using a card with serial number |                                                           |
| Please enter response:                         |                                                           |
| Connect Cancel                                 | © 2010-2015 by Pulse Secure, LLC Close                    |

If you need assistance, please contact the Help Desk by calling 617-355-4357 or email Help.Desk@childrens.harvard.edu